# Snabbguide Lexmark Laserskrivare

### Manöverpanel

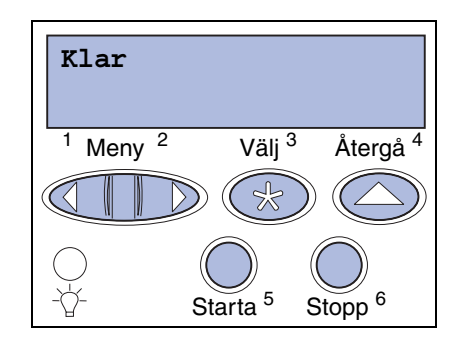

### Tryck på Meny om du vill:

- Gå till menyerna från läget Klar
- Bläddra igenom menyer eller värden
- Öka eller minska numeriska värden
- Visa Jobbmenyn medan skrivaren är upptagen

### Tryck på Välj om du vill:

- Välja alternativet på fönstrets andra rad
- Spara valet som ny standardinställning

### Tryck på Återgå om du vill:

Återvända till föregående menynivå

### Tryck på Starta om du vill:

- Avsluta skrivarmenyerna och återgå till Klar
- Ta bort meddelanden

### Tryck på Meny om du vill:

 Stoppa all utskriftsaktivitet tillfälligt utan att förlora data

# Ladda pappersmagasin

1 Dra ut pappersmagasinet.

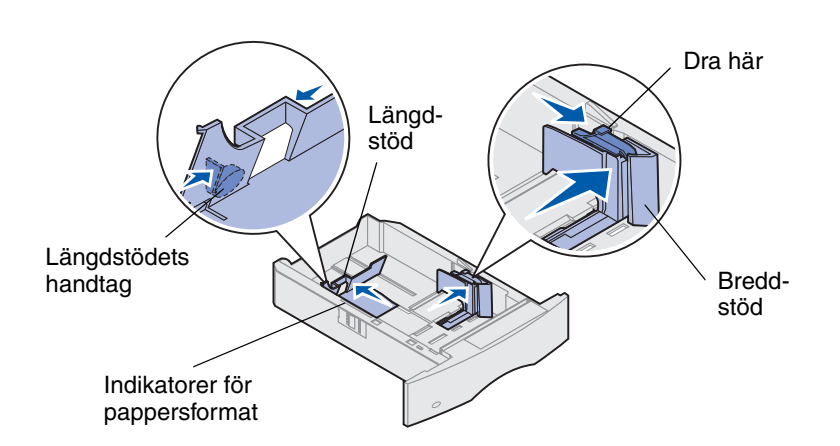

Följ de här anvisningarna när du laddar utskriftsmedia i standard- eller tillvalsmagasinen. Alla pappersmagasin laddas på samma sätt.

- 2 Tryck på spaken till sidostödet och skjut stödet längst åt höger i magasinet.
- 3 Tryck på spaken till längdstödet och skjut det till rätt läge för den typ av papper du laddar.
- 4 Lägg i papperet i magasinet med rekommenderad utskriftssida nedåt (för utskrift på en sida) eller utskriftssida uppåt (för dubbelsidig utskrift). Ladda inte papper över gränsen (märket) för papperskapacitet.

Dra i spaken till sidostödet och skjut det åt vänster tills det vilar lätt mot kanten på pappersbunten.

Typer:

| Norr<br>Tjoc |
|--------------|
| OH-f         |
| Storlekar:   |
| US L         |
| US L         |
| Exec         |

Annat kuvert \*Formatet är inte tillgängligt så långe storleksavkänningen är på. Mer information finns i online-informationen.

- 2 Dra ut metallstången tillräckligt långt för att stödja pappersformatet.

### Ladda universalmataren

1 Tryck på den undre spärren.

3 För pappersbreddsstödet helt åt höger.

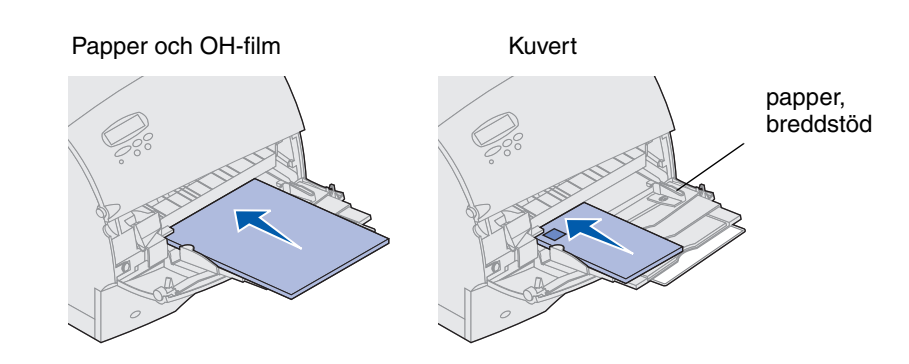

# Format och typer av utskriftsmaterial som kan användas

| nalt papper | Etiketter                | Förtryckt            | Kuver |
|-------------|--------------------------|----------------------|-------|
| kt papper   | Dokumentpapper<br>(Bond) | Färgat papper        |       |
| ilm         | Brevhuvud                | Anpassad typ <x></x> |       |

| Letter | <b>A</b> 4 | B4     | Folio*     | 9-kuvert   |
|--------|------------|--------|------------|------------|
| Legal  | A5         | JIS B5 | Statement* | DL-kuvert  |
| cutive |            |        |            | B5-kuvert  |
|        |            |        |            | C5-kuvert  |
|        |            |        |            | 7 ¾-kuvert |
|        |            |        |            | 10-kuvert  |

# Ladda papper med förtryckt brevhuvud

Papper med brevhuvud måste laddas olika om utskriften är enkel- eller dubbelsidig.

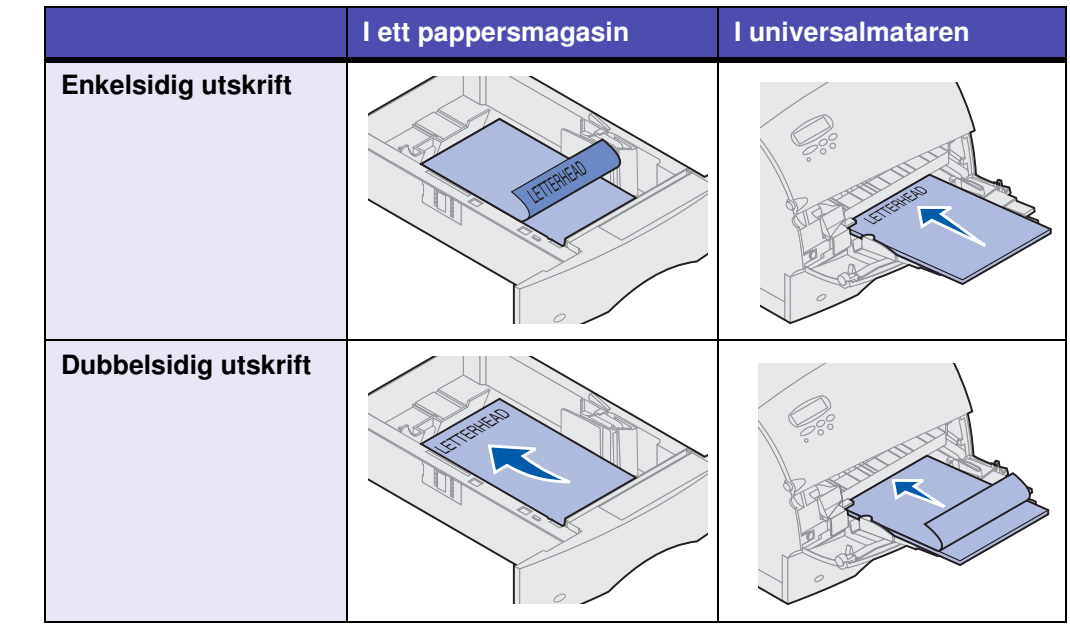

Copyright © 2001 Lexmark International, Inc. Alla rättigheter förbehålles. Tryckt i USA. Dokumentet är tryckt på returpapper. 5/01

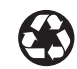

Art.-nr 09H0422

### Manöverpanelens menyer

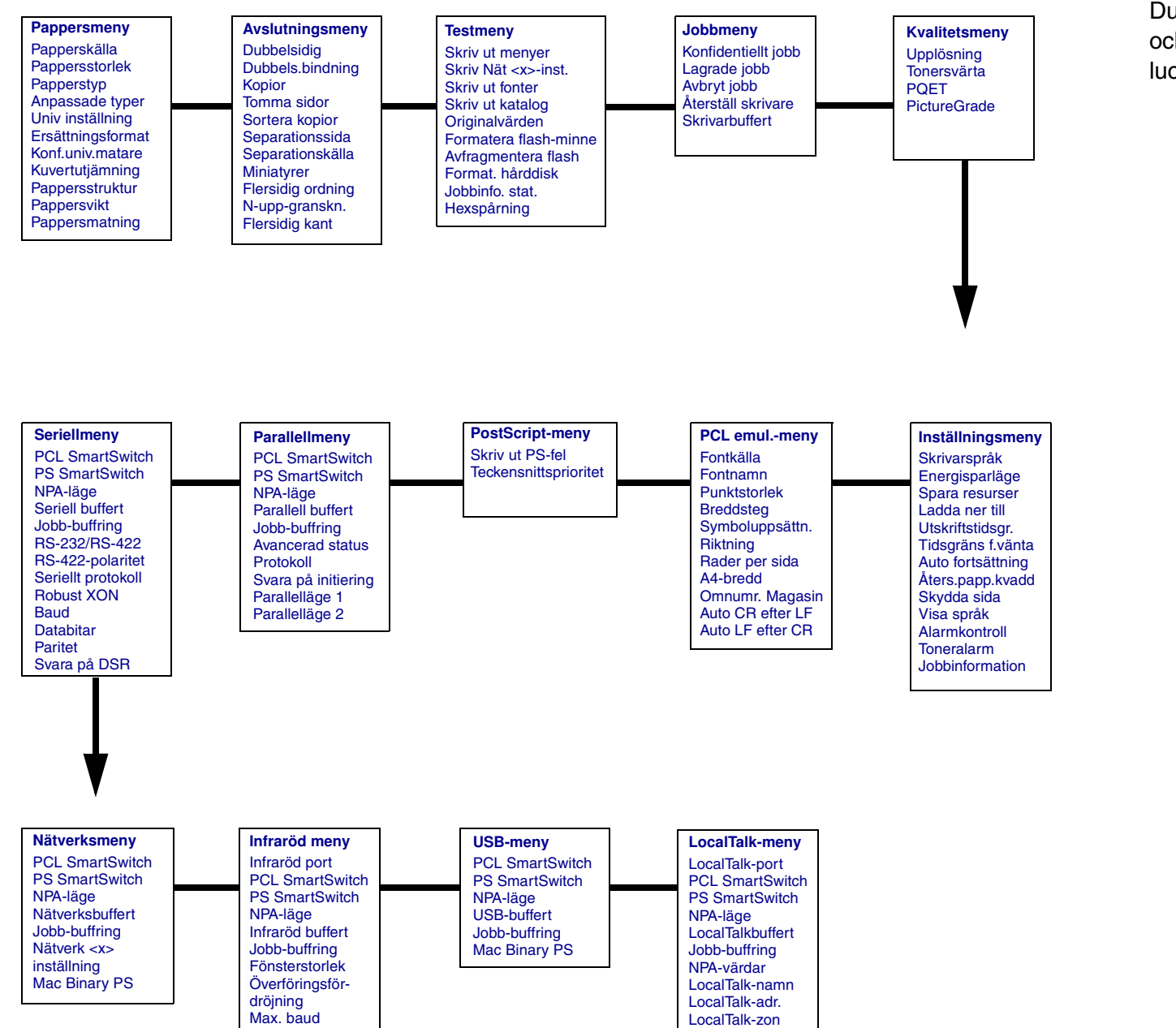

LocalTalk-zon

### Komma åt papper som fastnat

Du kommer åt det papper som har fastnat genom att öppna luckor och kåpor samt ta bort pappersmagasin och tillval. Om skrivaren är utrustad med en universalmatare kan du se den genom att öppna den främre luckan. Bilden visar papperskällorna och ställen där papper kan fastna.

200 Papperskvadd 201 Papperskvadd

Övre främre lucka

260 Papperskvadd

230 Papperskvadd

24x Papperskvadd

Pappersmagasin

Duplexenhetens

främre lucka

Kuvertmatare

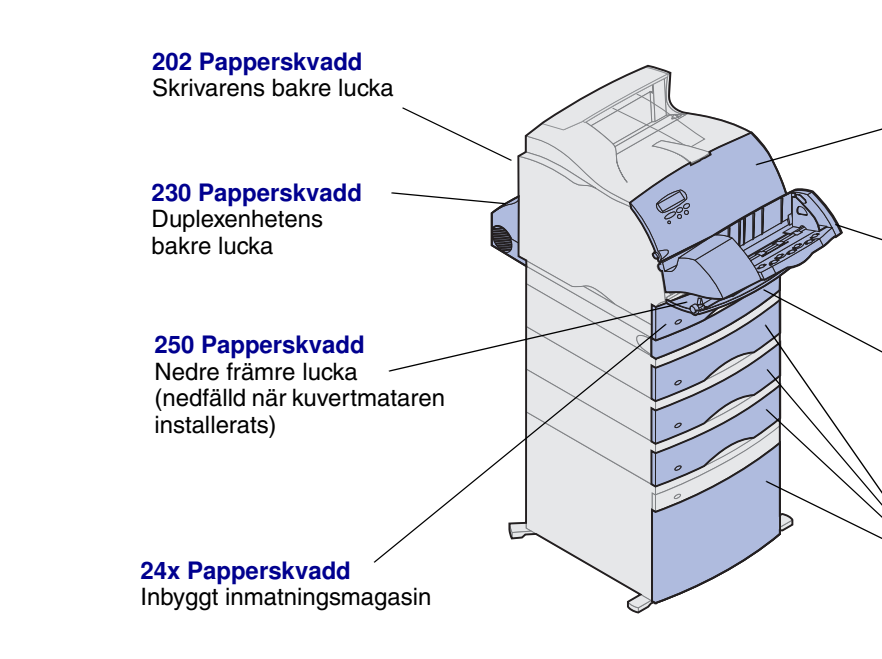

Varning! Använd inga verktyg när du åtgärdar papperskvaddar. Detta kan ge skrivaren irreparal skador.

# Problem med utskriftskvalitet

| )   | Problem                                                                           | Åtgärd                                                                                                    |  |  |
|-----|-----------------------------------------------------------------------------------|----------------------------------------------------------------------------------------------------|--|--|
|     | Utskriften är för ljus.<br>ABCDE<br>ABCDE<br>ABCDE                                | <ul> <li>Tonern kan vara på väg att ta slut. Vill du utnyttja den sista tonern tar<br/>du ut tonerkassetten genom att dra i handtagen med båda händerna.<br/>Håll kassetten med pilarna nedåt och skaka den fram och tillbaka.<br/>Sätt tillbaka kassetten och tryck på <b>Forts.</b>.</li> <li>Ändra inställningen för tonersvärta i Kvalitetsmenyn.</li> <li>Använder du ett papper med ojämn yta ändrar du inställningarna för<br/>pappersvikt och struktur i Pappersmenyn.</li> <li>Kontrollera att du använder rätt utskriftsmaterial.</li> </ul> |  |  |
| bla | Otydlig toner eller bakgrundsskuggor<br>syns på sidan.<br>ABCDE<br>ABCDE<br>ABCDE | <ul> <li>Kontrollera att tonerkassetten har installerats på rätt sätt.</li> <li>Byt ut tonerkassetten.</li> <li>Kvarstår problemet byter du ut laddningsrullen.</li> </ul>                                                                                                    |  |  |
|     | Streck syns på sidan.<br>ABCDE<br>ABCDE<br>ABCDE                                  | <ul> <li>Tonern kan vara på väg att ta slut. Vill du använda den sista tonern<br/>drar du ur tonerkassetten genom att dra i handtagen med båda<br/>händerna och skakar sedan tonerkasssetten kraftigt. Sätt tillbaka<br/>samma kassett.</li> <li>Använder du förtryckta papper måste tryckfärgen tåla temperaturer<br/>upp till 212°C.</li> </ul>                                                                                                    |  |  |
|     | Jobbet skrivs ut men marginalerna är<br>felaktiga.<br>ABCDE<br>ABCDE<br>ABCDE     | <ul> <li>Kontrollera att rätt pappersformat valts i Pappersmenyn.</li> <li>Kontrollera att marginalerna är rätt inställda i programmet du skriver ut ifrån.</li> </ul>                                                                                                    |  |  |